## οδηγος

1)Για να βρείτε το είδος του λογισμικού, κάνετε δεξί-κλικ στο εικονίδιο "Ο Υπολογιστής μου" που βρίσκεται στην επιφάνεια εργασίας και επιλέγετε Ιδιότητες. Στο παράθυρο που θα σας ανοίξει προχωράτε στις Προδιαγραφές όπου Έκδοση το είδος του λογισμικου.

2)Για να βρείτε την ανάλυση της οθόνης κάνετε δεξί-κλικ στην επιφάνεια εργασίας και επιλέγετε Ρυθμίσεις Οθόνης. Στο παράθυρο που θα σας ανοίξει εντοπίζετε την ανάλυση οθόνης στην Κλίμακα και Διάταξη. Κάνετε κλικ στο κουτάκι και ψάχνετε αν υπάρχει η επιλογή 1024 x 768, αν υπάρχει τότε στην φόρμα ενδιαφέροντος επιλέγεται την επιλογή 1024 x 768, διαφορετικά επιλέγετε Αλλο.

3)Για να δείτε πόσο ελεύθερο χώρο έχετε στον σκληρό σας δίσκο, κάνετε κλικ στο εικονίδιο "Ο Υπολογιστής μου" στην επιφάνεια εργασίας σας, στην συνέχεια κάνετε δεξί-κλικ στο εικονίδιο "Τοπικός Δίσκος" και επιλέγετε Ιδιότητες. Στο παράθυρο που θα σας ανοίξει πηγαίνετε στην καρτέλα Γενικά όπου αναγράφεται ο ελεύθερος χώρος που έχετε.

4)Το είδος του εκτυπωτή αναγράφεται πάνω στο μηχάνημα σας.